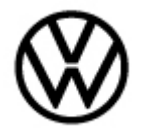

91-24-03 - Infotainment message - New settings available for account/ ambient lighting color changes

Release date: 3/1

#### 3/11/2024

#### Condition

| Applicable Vehicles |           |           |             |                |              |
|---------------------|-----------|-----------|-------------|----------------|--------------|
| Model(s)            | Year      | Eng. Code | Trans. Code | VIN Range From | VIN Range To |
| ID.4                | 2021-2023 | All       | All         | All            | All          |

| Revision Table  |                |                |                                                                 |  |  |  |
|-----------------|----------------|----------------|-----------------------------------------------------------------|--|--|--|
| Instance Number | Published Date | Version Number | Reason For Update                                               |  |  |  |
| 2072988/2       | 3/11/2024      | 91-24-03       | Update labor operation<br>and labor times in<br>warranty table. |  |  |  |
| 2072988/1       | 2/21/2024      | 91-24-03       | Original publication.                                           |  |  |  |

• The message repeatedly appears in the infotainment display: "New settings are now available for your user account. Do you want to apply them?"

and/or

• After confirming the message (by pressing OK) several user settings are reset in the infotainment system. The message is sometimes shown again after switching the ignition off and on.

and/or

• The color of the background lighting changes automatically.

### NOTICE

The infotainment message is erroneous. After updating the software the message will not return.

© 2024 Volkswagen Group of America, Inc.

All rights reserved. Information contained in this document is based on the latest information available at the time of printing and is subject to the copyright and other intellectual property rights of Volkswagen Group of America, Inc., its affiliated companies and its licensors. All rights are reserved to make changes at any time without notice. No part of this document may be reproduced, stored in a retrieval system, or transmitted in any form or by any means, electronic, mechanical, photocopying, recording, or otherwise, nor may these materials be modified or reposted to other sites, without the prior expressed written permission of the publisher.

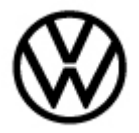

91-24-03 - Infotainment message - New settings available for account/ ambient lighting color changes

Release date: 3/11/2024

| 9:28<br>42# | New settings a<br>Do you want to | re now available for your accou | unt.     |
|-------------|----------------------------------|---------------------------------|----------|
| all W       | Doing this could                 | d change the seat settings.     |          |
| ::::        | Cancel                           | ОК                              |          |
| J L         | Apple CarPlay                    | ை 19 mph<br>சு 3.0 mi/kWh       | Radio/me |
| 72 SYNC     |                                  |                                 | ?        |

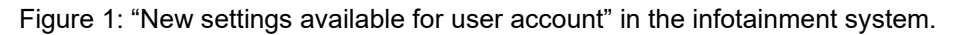

# **Technical Background**

Incorrect software in the databus diagnostic interface (-J533-).

#### **Production Solution**

Not applicable.

### Service

### NOTICE

The following points must be observed before following the test plan.

• ODIS Tester patch version (product version) 11.0.0 and the base line version (diagnosis didb GFS-v) 2.26.11 or higher must be installed.

Parameter change in the diagnostic interface address 8124 (application server 1 system 2, Java)

Perform the procedure as follows:

- Start ODIS diagnosis and wait until the reading of all control units is complete.
- In the test plan tab press the "Select self test" control button.
- Under software management open sub menu 8124 (application server 1 system 2, Java) and then select the test program "8124\_save \_PSO" and attach the test plan.
- Start the test program "8124\_save\_PSO."

Follow and complete the instructions of the vehicle diagnostic tester.

#### Page 2 of 4

© 2024 Volkswagen Group of America, Inc. All rights reserved. Information contained in this document is based on the latest information available at the time of printing and is subject to the copyright and other intellectual property rights of Volkswagen Group of America, Inc., its affiliated companies and its licensors. All rights are reserved to make changes at any time without notice. No part of this document may be reproduced, stored in a retrieval system, or transmitted in any form or by any means, electronic, mechanical, photocopying, recording, or otherwise, nor may these materials be modified or reposted to other sites, without the prior expressed written permission of the publisher.

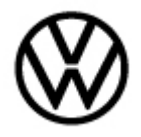

91-24-03 - Infotainment message - New settings available for account/ ambient lighting color changes

Release date:

#### Warranty

| To determine if this procedure is covered under Warranty, always refer to the Warranty Policies and Procedures Manual <sup>1)</sup> |                            |                                      |                  |               |                      |                                             |                 |
|----------------------------------------------------------------------------------------------------|----------------------------|--------------------------------------|------------------|---------------|----------------------|---------------------------------------------|-----------------|
| Model(s) Year(s)                                                                                                    |                            | (s)                                  | Eng.<br>Code(s   |               | Trans.<br>Code(s)    | VIN Range<br>From                           | VIN Range To    |
| ID.4                                                                                                    | ID.4 2021-20               |                                      | All              |               | All                  | All                                         | All             |
|                                                                                                    |                            |                                      | SAG              | GA C          | oding                |                                             |                 |
| Claim Type:                                                                                                    |                            |                                      | Use              | e app         | olicable Claim       | Type <sup>1)</sup>                          |                 |
| Service Number:                                                                                                    |                            | Damag<br>Code                        | Damage<br>Code   |               | HST                  | Damage Location (Depends o<br>Service No.)  |                 |
| 9035                                                                                                    | 9035 0012                  |                                      |                  |               |                      | Use applicable when indicated in Elsa (L/R) |                 |
| Parts Manufacturer<br>(removed part)                                                                                                |                            |                                      | ID.4             |               | WWO <sup>2)</sup>    |                                             |                 |
| Labor Operation <sup>3)</sup> : Preparation time and charge battery                                                                 |                            |                                      |                  | 01500010 = 20 |                      |                                             |                 |
|                                                                                                    |                            |                                      | Diagn            | osti          | c Time <sup>4)</sup> |                                             |                 |
| GFF Time expenditure 0150006                                                                                                    |                            |                                      | 60 = 50 TU max.  |               | max.                 | YES                                         |                 |
| Road Test                                                                                                    |                            | 01210002 = 00 TU<br>01210004 = 00 TU |                  |               | 1                    | NO                                          |                 |
| Technical Diagnosis 013200                                                                                                    |                            |                                      | 000 = 00 TU max. |               |                      | NO                                          |                 |
| Claim Comment: Inp                                                                                                    | ut "As per <sup>-</sup>    | echnical                             | Bulleti          | in 20         | 72988" in con        | nment section of V                          | Varranty Claim. |
| <sup>1)</sup> Vehicle may be outs<br><sup>2)</sup> Code per warranty v<br><sup>3)</sup> Labor Time Units (T                         | side any Wa<br>vendor code | arranty in<br>e policy.              | which            | case          | e this Technica      | al Bulletin is inforn                       | national only.  |
|                                                                                                    | coj ale sul                | J001 10 01                           | lange            |               |                      |                                             |                 |

<sup>4)</sup> Documentation required per Warranty Policies and Procedures Manual.

Page 3 of 4

© 2024 Volkswagen Group of America, Inc.

All rights reserved. Information contained in this document is based on the latest information available at the time of printing and is subject to the copyright and other intellectual property rights of Volkswagen Group of America, Inc., its affiliated companies and its licensors. All rights are reserved to make changes at any time without notice. No part of this document may be reproduced, stored in a retrieval system, or transmitted in any form or by any means, electronic, mechanical, photocopying, recording, or otherwise, nor may these materials be modified or reposted to other sites, without the prior expressed written permission of the publisher.

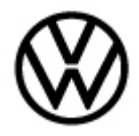

91-24-03 - Infotainment message - New settings available for Release date: 3/11/2024 account/ ambient lighting color changes

# **Required Parts and Tools**

No Special Parts required.

| Tool Description                  | Tool No                                  |  |  |
|-----------------------------------|------------------------------------------|--|--|
| Midtronics Battery Tester/Charger | MTRMSP0702 battery maintainer/charger    |  |  |
| VAS Diagnostic Tool               | VAS 6150/X & VAS 6160/X and              |  |  |
|                                   | ODIS Service with current online updates |  |  |

#### **Additional Information**

All part and service references provided in this Technical Bulletin are subject to change and/or removal. Always check with your Parts Dept. and Repair Manuals for the latest information.

All rights reserved. Information contained in this document is based on the latest information available at the time of printing and is subject to the copyright and other intellectual property rights of Volkswagen Group of America, Inc., its affiliated companies and its licensors. All rights are reserved to make changes at any time without notice. No part of this document may be reproduced, stored in a retrieval system, or transmitted in any form or by any means, electronic, mechanical, photocopying, recording, or otherwise, nor may these materials be modified or reposted to other sites, without the prior expressed written permission of the publisher.

 $<sup>\</sup>ensuremath{\textcircled{\text{c}}}$  2024 Volkswagen Group of America, Inc.